## Steps to making a wish list to share on my website:

- 1. Select the item you plan to purchase.
- 2. Find the add to list drop down located to the bottom right of the item's web page

Create a List

| Add to List | ~ |
|-------------|---|
| Add to List |   |

3. When you click on the arrow you will see, create a List

| 4.       | Name the list and click create list.                                                        | + |
|----------|---------------------------------------------------------------------------------------------|---|
|          | Create a new list X                                                                         |   |
|          | List name                                                                                   | 1 |
|          | Shopping List                                                                               |   |
|          | Use lists to save items for later. All lists are private unless you share them with others. |   |
|          | Learn more ~                                                                                |   |
| 5.       | Cancel Create List                                                                          |   |
| Create a | a new list X                                                                                |   |

1 item added to Shopping List

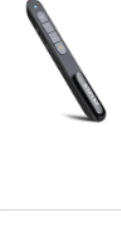

a.

KTPYRP Presentation Clicker, PowerPoint Clickers, Wireless Presenter Remote, RF 2.4G Hz 100FT USB PPT Slide Remote Control with Clip for Presentations, Pet Cat Dog Lazer Pointer for Laptop \$11.99 View List

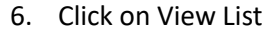

Continue shopping

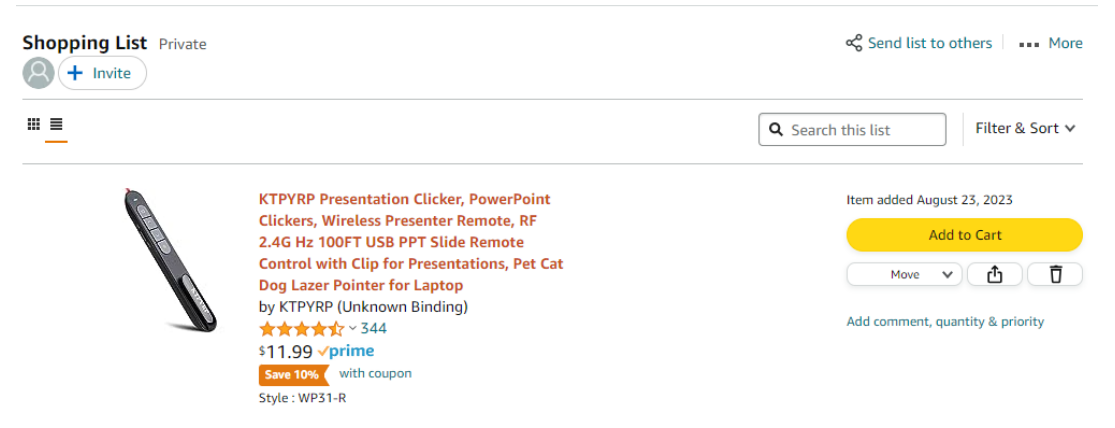

7.

8. Click on send list to others.

|    | Invite others to your list                                   | ×  |
|----|--------------------------------------------------------------|----|
| 9. | Invite someone to                                            |    |
|    | VIEW ONLY                                                    |    |
|    | Anyone with a link can view your list without makir edits    | Ig |
|    | Invite others to your list                                   | ×  |
|    | Invite someone to                                            |    |
|    | VIEW ONLY                                                    |    |
|    | Anyone with a link can view your list without makin<br>edits | Ig |
|    | Your List privacy will be changed to "Shared"                |    |
|    | 🔗 Copy link 🛛 Invite by email                                |    |

10.

d.

- 11. Click on view only and then copy link
- 12. Email this wish list link to me at mark@markr.life
- 13. When you plan to buy something.
  - a. Put it in the wish list
  - b. Visit my website: <u>https://markr.life/</u>
  - c. Click on product links

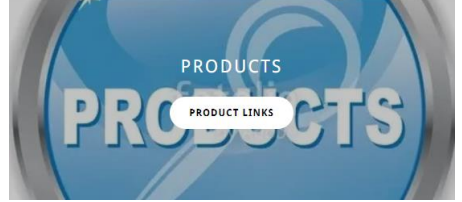

e. Click on the page corresponding to your last name and find your link to your wish list. You can bookmark it after your first time.

## **Customer Products & Services**

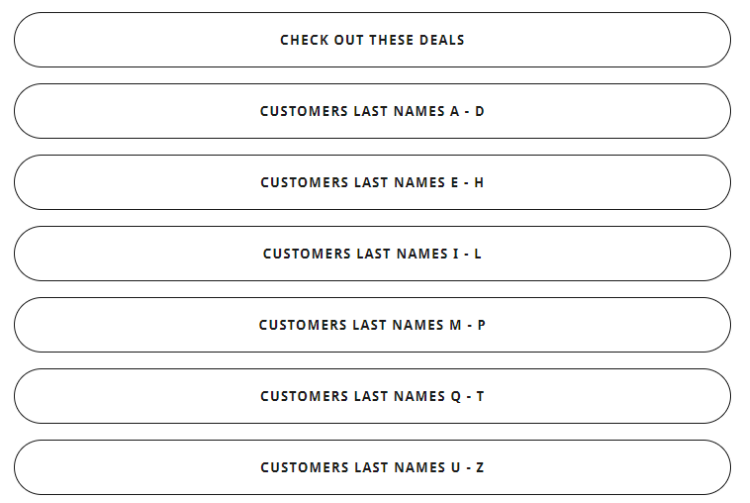

f.

g. Find the item on your list and make the purchase.